مراحل رزرو خوابگاه

۱ - یوزر و پسورد جهت ورود به سامانه خوابگاهی شماره دانشجویی می باشد ۲ - بعد از وارد شدن به پنل کاربری روی گزینه خوابگاهی بعد رزرو خوابگاه کلیک کنید.

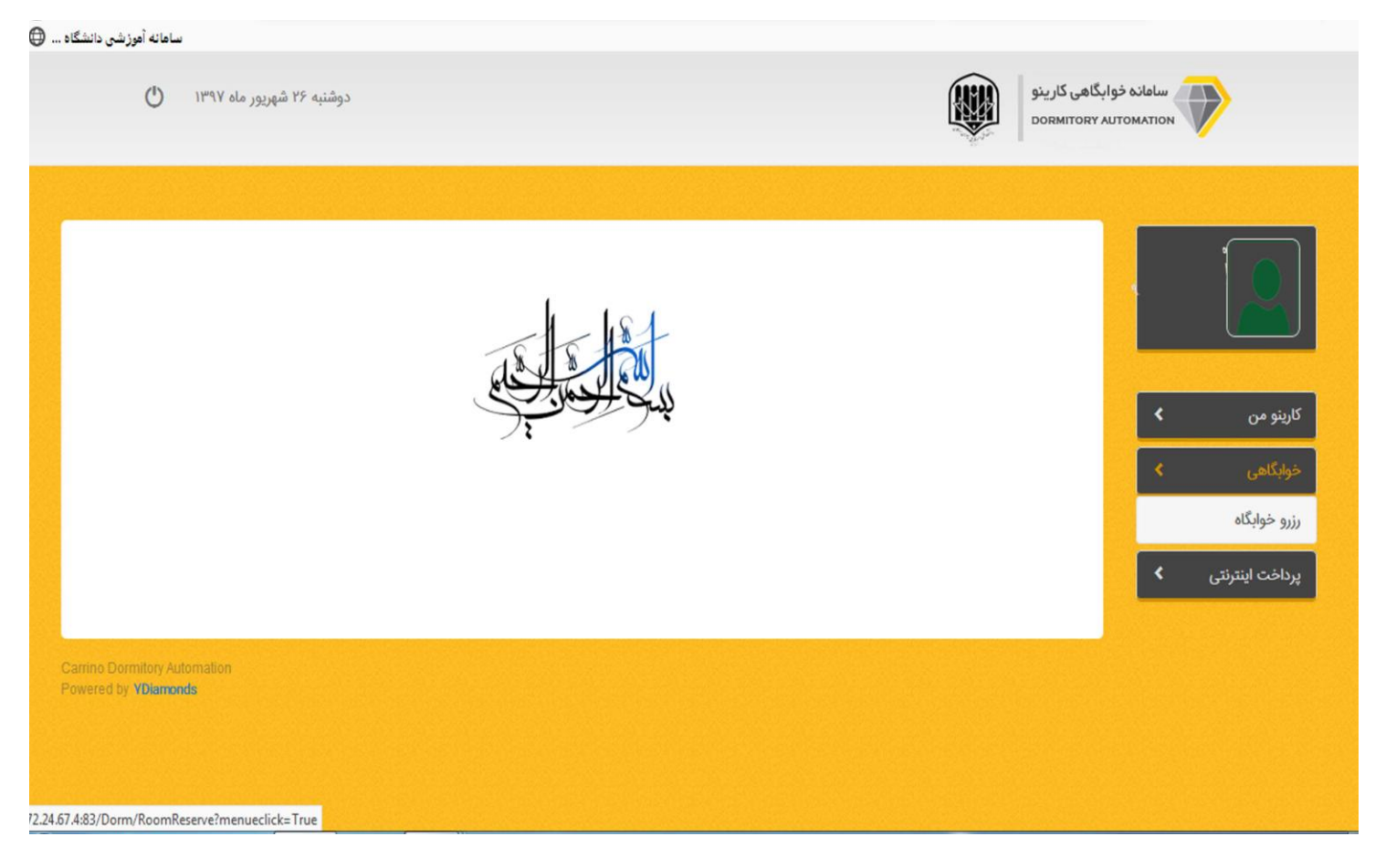

۳ - با توجه به شماره اتاق مورد نظر روى دكمه انتخاب اتاق كيك كنيد.

| () Ihada    | شنبه ۲۶ شهریور ماه <sup>ر</sup> |         |                    |                 |                                  |                    | سامانه خوابگاهی کارینو<br>DORMITORY AUTOMATION |                           |           |        |                             |  |
|-------------|---------------------------------|---------|--------------------|-----------------|----------------------------------|--------------------|------------------------------------------------|---------------------------|-----------|--------|-----------------------------|--|
|             |                                 | : مهر   | اعتبار شما<br>بلوک |                 | <b>نیمسال اوا</b><br>خوابگاه مهر | ترم :<br>خوابگاه : |                                                |                           |           |        |                             |  |
| انتخاب اتاق | دانشجویان<br><b>1</b>           | امکانات | قیمت<br>۲٫۰۰۰٫۰۰۰  | ظرفیت خالی<br>۸ | ظرفیت<br>۱۰                      | طبقه<br>۱          | اتاق<br>۳₀۱                                    | نوع اتاق<br>اتاق معمولی   | رديف<br>۱ | <      | کارینو من                   |  |
| انتخاب      | 1                               |         | Y,000,000          | ٨               | ٨                                | 1                  | ۳۰۲                                            | اتاق معمولی               | ٢         | <<br>< | حوابداهی<br>پرداخت اینترنتی |  |
| •           | 1                               | ) III   | Y,000,000          | ٨               | ٨                                | 1                  | ₩o₩                                            | اتاق معمولی               | ٣         |        |                             |  |
| •           | 1                               |         | Y,000,000          | ٨.              | ٨                                | 1                  | ۳۰۵                                            | اتاق معمولی               | ۵.        |        |                             |  |
| <b>*</b>    | 1                               |         | Y,000,000          | ٨               | ٨                                | ١                  | ۳۰۶                                            | اتاق معمو <mark>لی</mark> | ۶         |        |                             |  |

۴ - بعد از انتخاب اتاق درگاه پرداخت جهت واریز هزینه خوابگاه نمایش داده می شود.برروی بانک تجارت کلیک کرده تا وارد درگاه بانک شوید

( توجه داشته باشد با تمام کارت های بانکی عضو شتاب شما قادر به پرداخت هزینه خوابگاه می باشید)

| 0 33        |                |                                                                     |          |           |       |                |                                  |                                |                              |                               |              |                                  |          |           |
|-------------|----------------|---------------------------------------------------------------------|----------|-----------|-------|----------------|----------------------------------|--------------------------------|------------------------------|-------------------------------|--------------|----------------------------------|----------|-----------|
| C u         |                |                                                                     |          |           |       |                |                                  |                                |                              | پرداخت<br>پرداخت              | انتخاب درگاه | سا- <sup>(+ + ÷</sup> -<br>۱۵۲ × | •        |           |
|             | اطلاعات پرداخت |                                                                     |          |           |       |                |                                  |                                |                              |                               |              | pl                               |          |           |
| •           |                |                                                                     |          |           |       | ق شماره ۳۰۱    | هت رزرو اتاق<br>بهر، طبقه ۱، اتا | اینترنتی ج<br>۲<br>مهر، بلوک ه | پرداخت<br>ههه,ههه<br>خوابگاه | پرداخت جهت<br>مبلغ<br>توضيحات |              |                                  |          |           |
| انتخاب اتاق |                | جهت ورود به صفحه پرداخت، درگاه پرداخت مورد نظر خود را انتخاب نمایید |          |           |       |                |                                  |                                |                              |                               |              |                                  | 9        | کارینو مر |
| •           |                |                                                                     |          |           | Ĩ     | A.M.           |                                  |                                |                              |                               |              | <                                | ĩ        | خوابگاهر  |
| •           |                |                                                                     |          |           |       |                |                                  |                                |                              |                               |              |                                  | اينترنتى | پرداخت    |
| •           |                |                                                                     |          |           | نجارت | ینترنتی بانک ت | پرداخت ا                         |                                |                              |                               |              |                                  |          |           |
| •           | بستن           |                                                                     |          |           |       |                |                                  |                                |                              |                               |              |                                  |          |           |
|             |                | 1                                                                   |          | 4,000,000 |       | ٨              | ٨                                | 1                              | ۳۰۵                          | اتاق معمولی                   | ۵            |                                  |          |           |
|             |                | 2                                                                   | <b>a</b> | 4,000,000 |       | ٨              | ٨                                | 1                              | ۳۰۶                          | اتاق معمولی                   | ۶            |                                  |          |           |